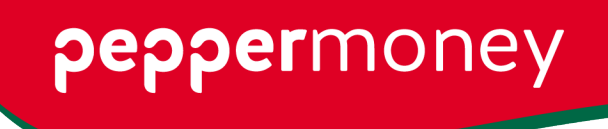

 Pepper Money Limited

 PO Box 6186, North Sydney NSW 2060

 t
 1800 737 737
 t
 +61 2 8076 0016

 w
 peppermoney.com.au/broker

## Raising an exception or deferring a required document

1) Click on the 3 dots at the top right-hand corner of a supporting document condition

| <ul> <li>Privacy Consent Form</li> <li>584091-PEP</li> </ul> |   |
|--------------------------------------------------------------|---|
| Privacy Consent Form     No documents attached               | I |
| • Signed and dated by all applicants, and guarantors         |   |
|                                                              |   |

2) Choose 'Request an exception', enter an exception reason and any notes to lender.

Note: if "Request an exception" doesn't appear, you'll need to provide the document.

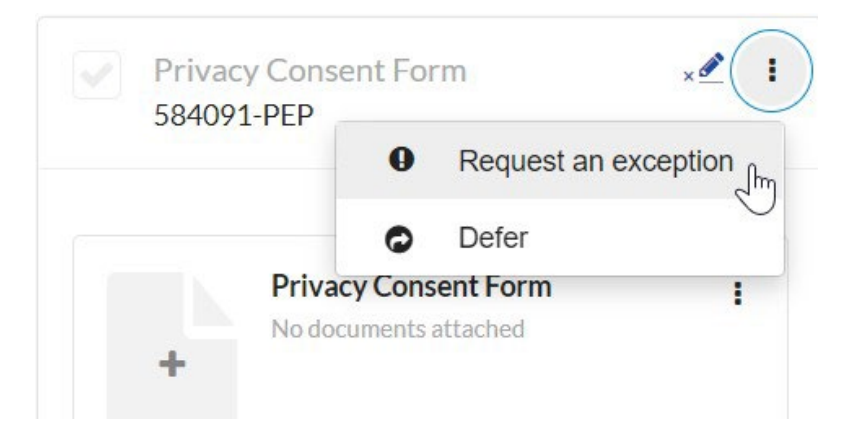

3) To finalise the exception, click 'Select'.

| Exception request                                                     | ×      |
|-----------------------------------------------------------------------|--------|
| Privacy Consent Form                                                  |        |
|                                                                       |        |
| Select appropriate exception reason for this requirement              |        |
| Incorrect requirement                                                 |        |
| The requirement should not apply for this application                 |        |
| Document unavailable                                                  |        |
| The document is unavailable for reasons beyond the customer's control |        |
| Other                                                                 |        |
| Other reason for seeking an exception for this requirement            |        |
| Notes to lender (optional)                                            |        |
| test                                                                  |        |
|                                                                       | 11     |
| Carrel                                                                | Select |

4) The supporting document condition will be marked as follows

|                                | Privacy Consent Form<br>584091-PEP                                 | ×      | I   |
|--------------------------------|--------------------------------------------------------------------|--------|-----|
| <b>Incor</b><br>for th<br>test | rect requirement: The requirement should<br>his application Cancel | not ap | ply |
|                                |                                                                    |        |     |

5) As an alternative you can select 'Defer'

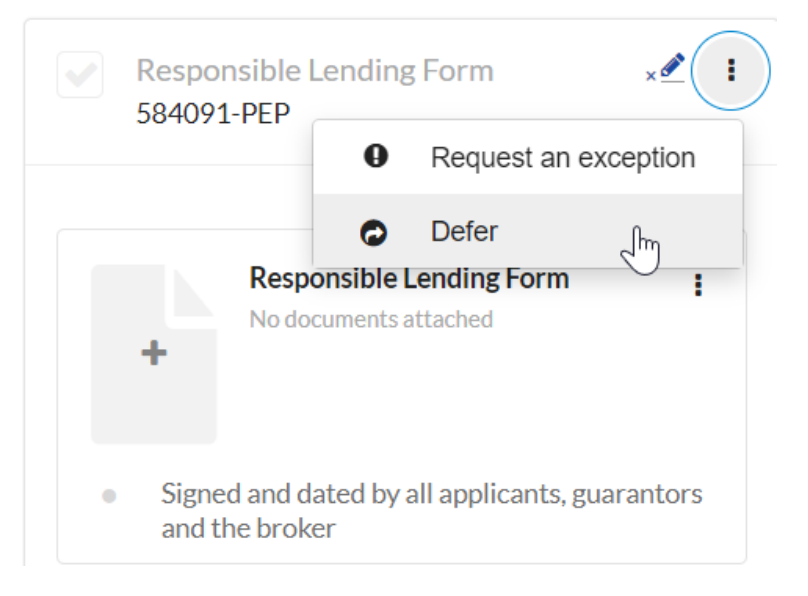

6) The supporting document condition will be marked as follows, and will be copied to the Approval checklist

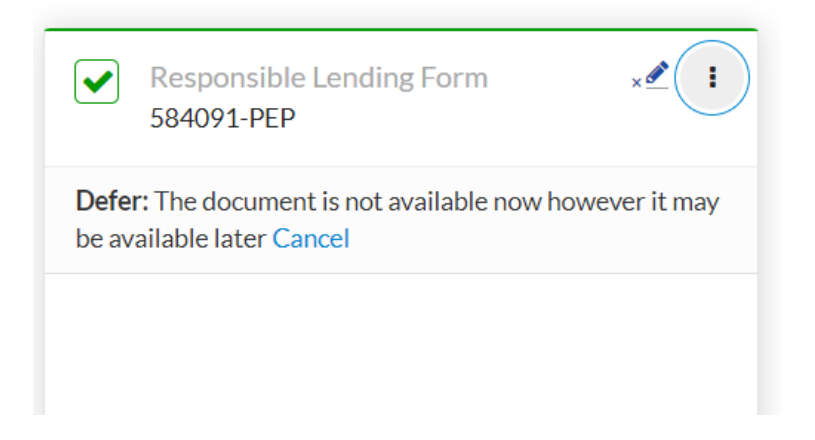